# การทดลองสอบด้วย Safe Exam Browser

https://exam.wu.ac.th

# เข้าระบบ https://exam.wu.ac.th

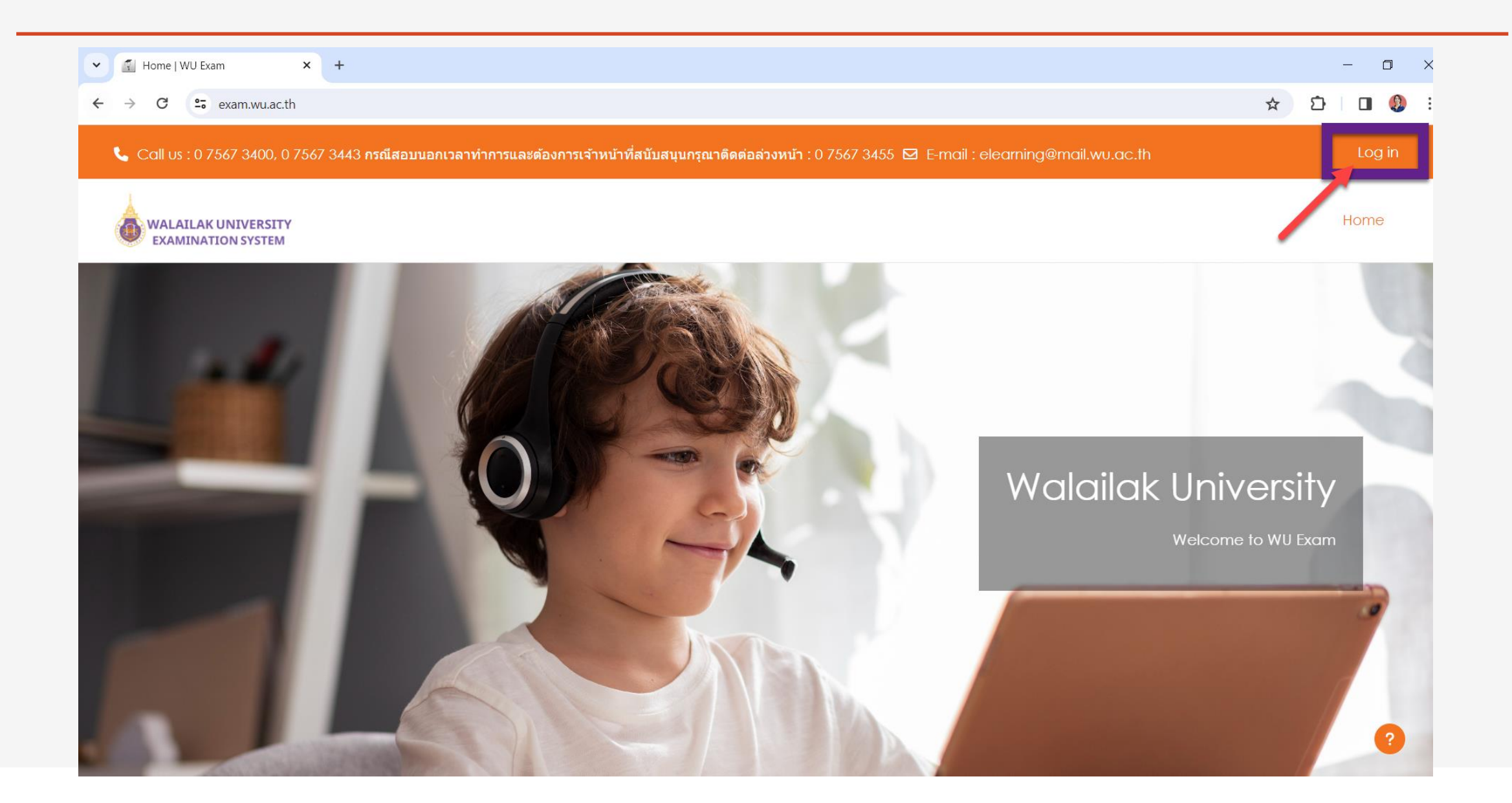

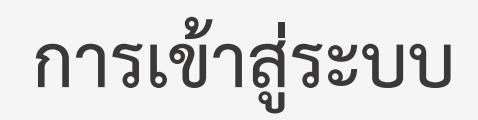

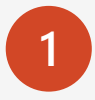

กรอก Username และ Password ด้วย WU Pass (เหมือนกับการเข้าใช้งานระบบ WU eLearning)

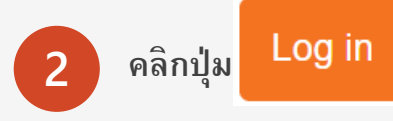

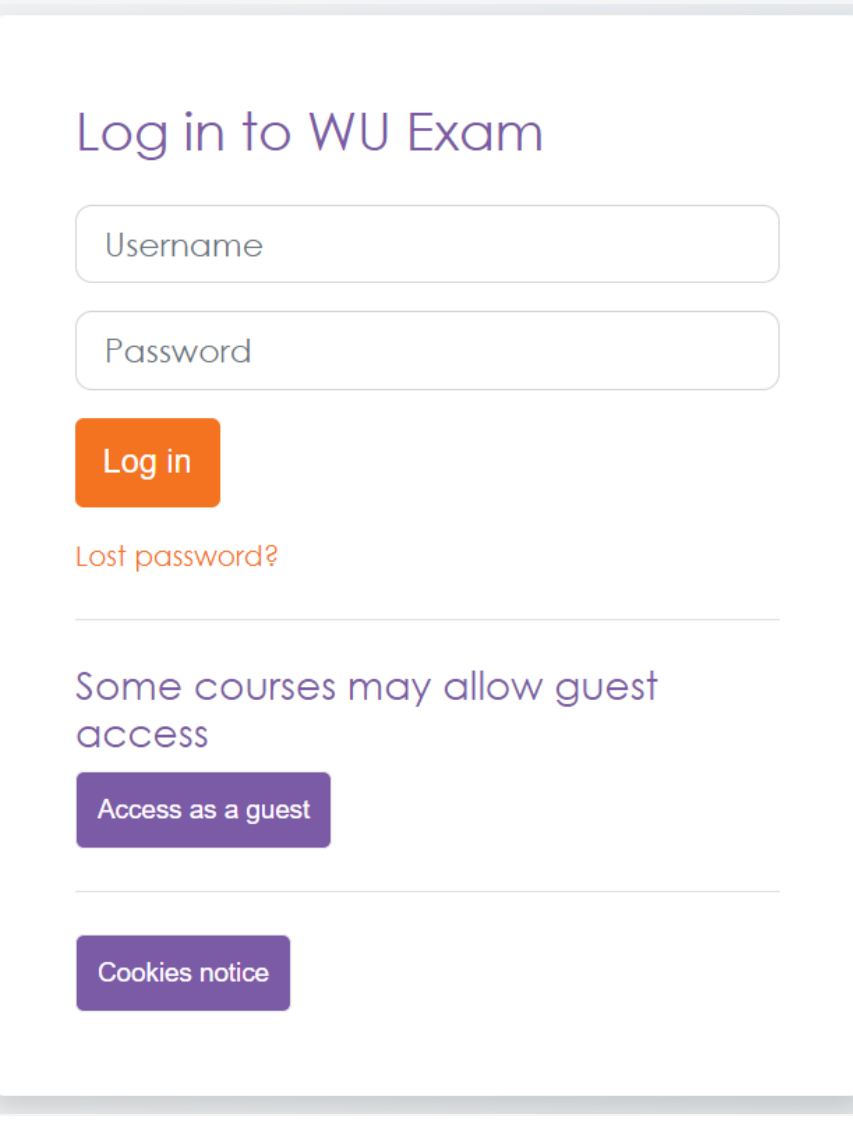

## หน้าจอเลือกรายวิชา

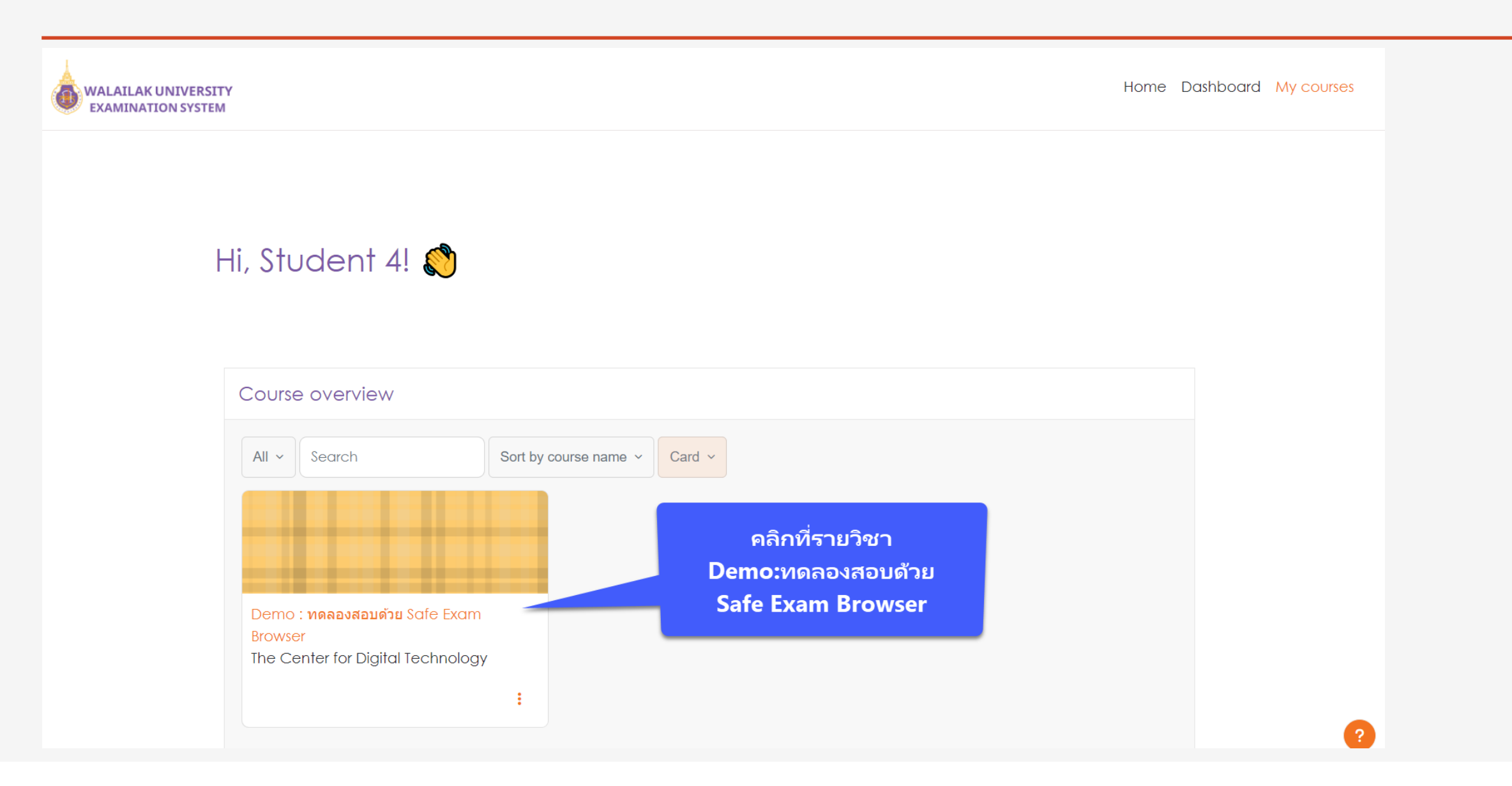

#### หน้าจอรายวิชา Demo

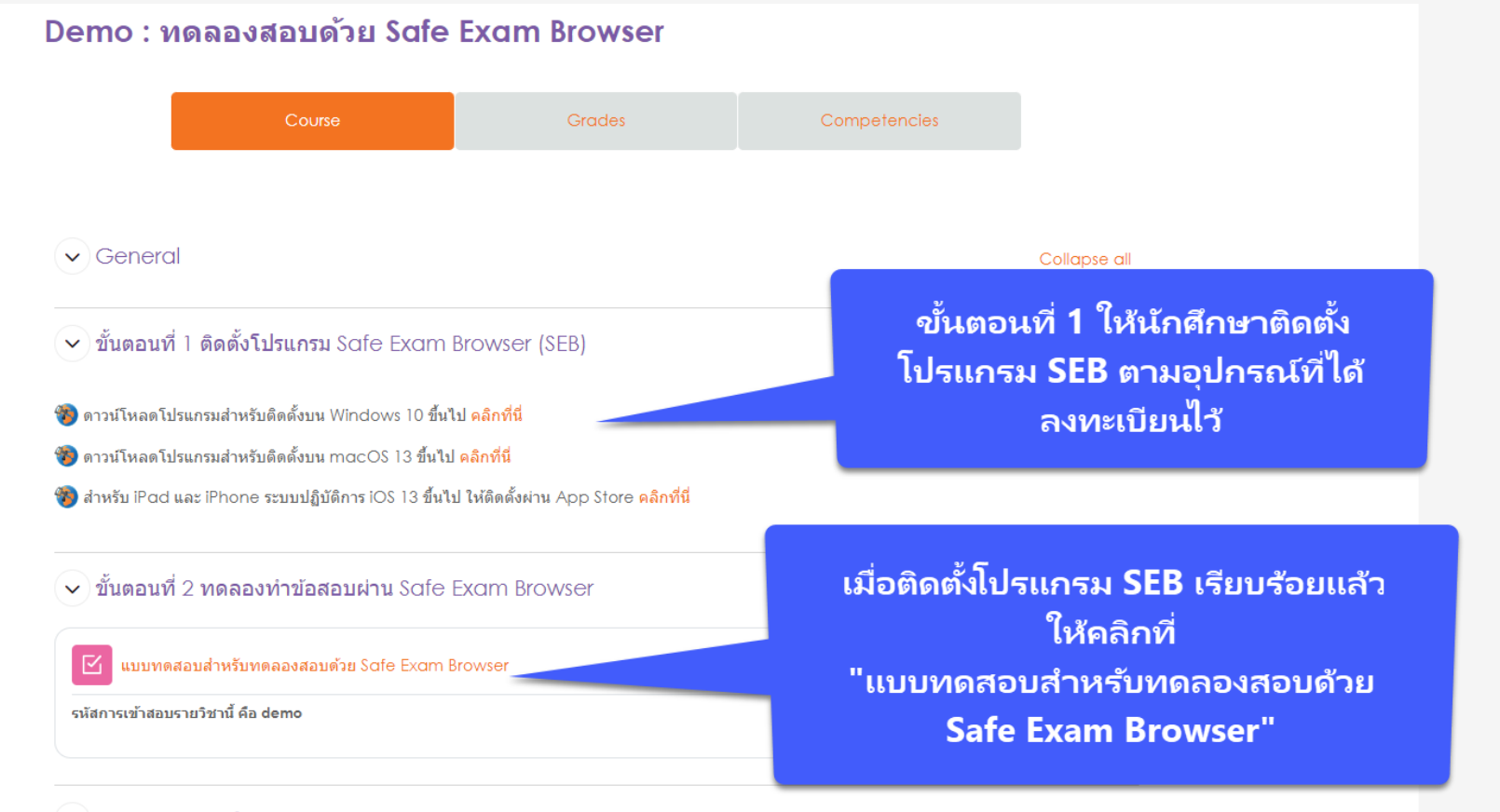

#### 🗸 การออกจาก Safe Exam Browser

#### การออกจาก Safe Exam Browser มี 2 วิธี

เมื่อทำข้อสอบเสร็จ และส่งข้อสอบแล้ว ให้มองหาปุ่ม "Exit Safe Exam Browser" กดปุ่มนี้เพื่อจบการสอบ และออกจาก Safe Exam Browser

2. ดลิกปุ่ม Ů ที่มุมล่างขวาของหน้าจอ และกรอกรหัส "exit" เพื่อออกจากการสอบ

หมายเหตุ รหัส "exit" เป็นรหัสสำหรับการออกจากการสอบในรายวิชาทดลองสอบเท่านั้น กรณีสอบจริงนักศึกษาจะไม่สามารถออกจากการสอบได้ ยกเว้นเหตุสุดวิสัย โดยอาจารย์ผู้คุมสอบจะกรอกรหัสออกจากการสอบให้

#### หน้าจอแจ้งว่าการสอบต้องสอบผ่านโปรแกรม Safe Exam Browser

WU Exam

#### Demo : ทดลองสอบด้วย Safe Exam Browser

To attempt this quiz you need to know the quiz password

This quiz has been configured so that students may only attempt it using the Safe Exam Browser.

Time limit: 1 min

Grading method: Last attempt

The Safe Exam Browser keys could not be validated. Check that you're using Safe Exam Browser with the correct configuration file.

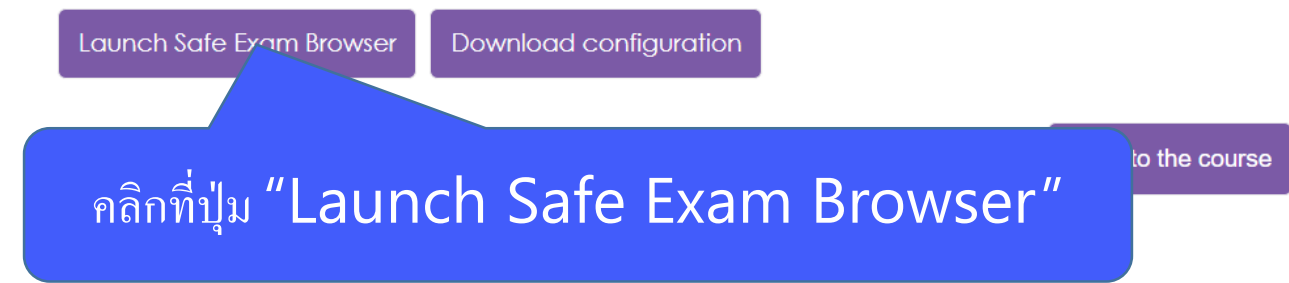

#### หน้าจอเปิด Safe Exam Browser

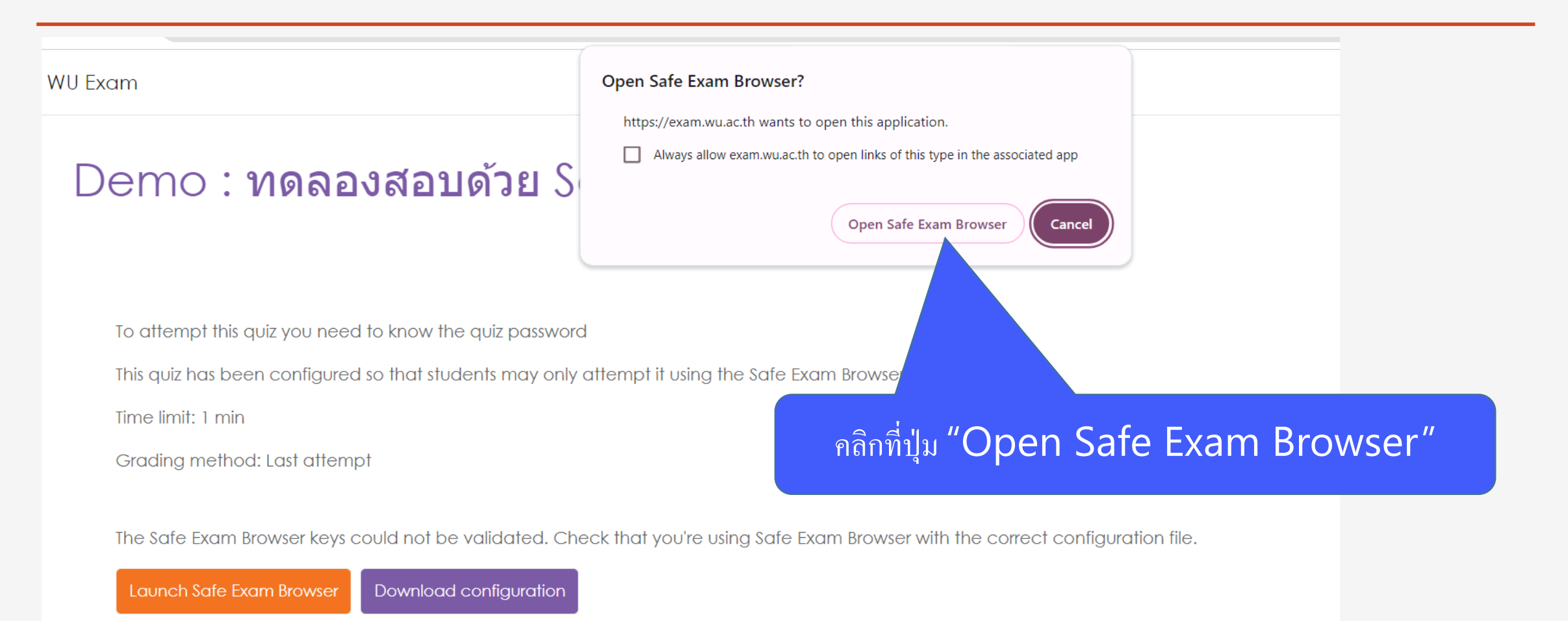

Back to the course

#### หน้าจอระบบ Load Safe Exam Browser

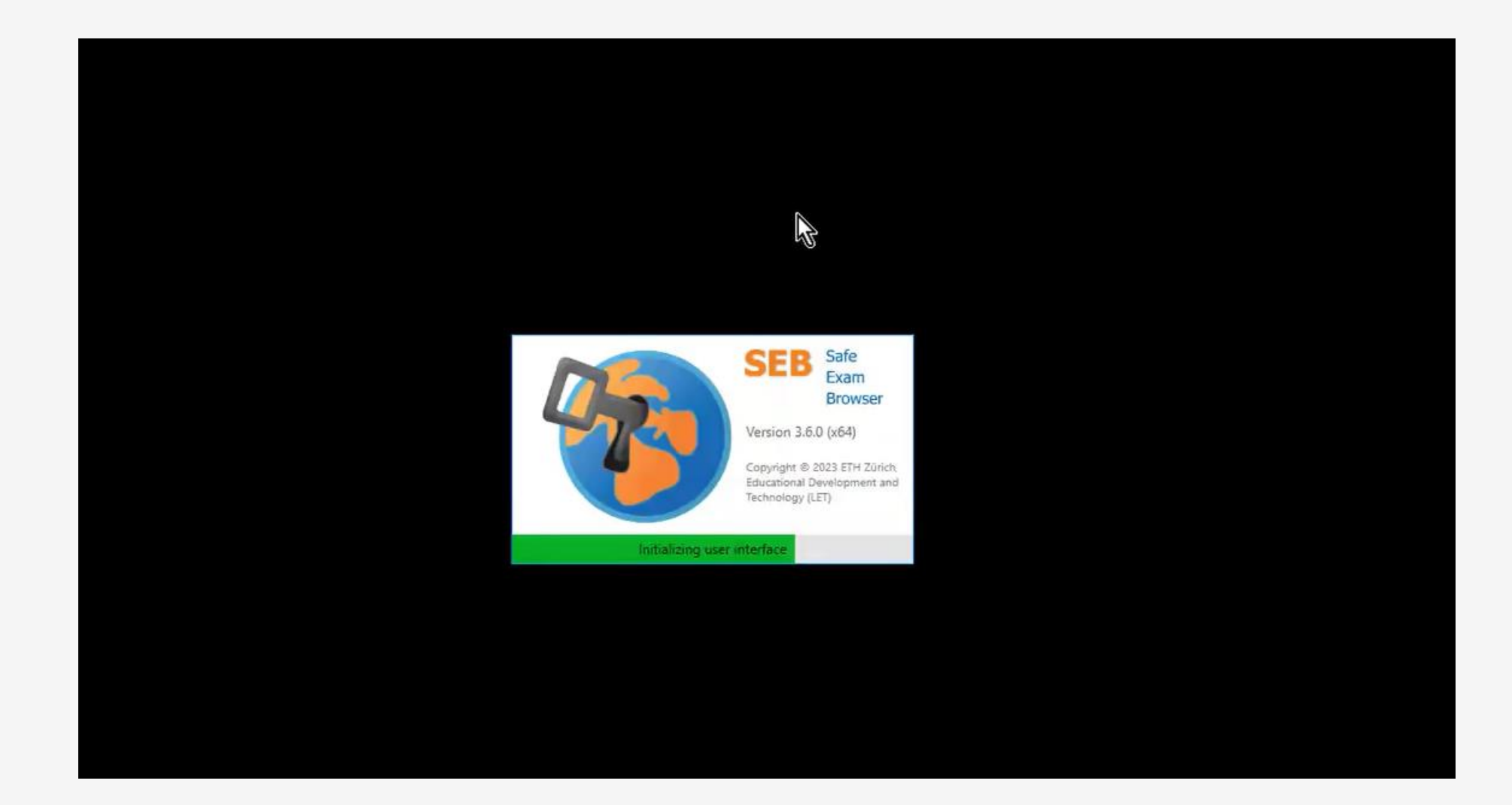

#### ระบบจะให้กรอก Username และ Password อีกครั้ง

| 📞 Call us : 0 7567 3400, 0 7567 3443 กรณีสอบนอกเวลาทำ | าารและต้องการเจ้าหน้าที่สนับสนุนกรณาติดต่อส่วงหน้า : 0 7567 3455 🖾 E-mail : elearning@mail.wu.ac.th | Login |
|-------------------------------------------------------|----------------------------------------------------------------------------------------------------|-------|
| WALAILAK UNIVERSITY<br>EXAMINATION SYSTEM             |                                                                                                    | Home  |
|                                                       |                                                                                                    |       |
|                                                       |                                                                                                    |       |
|                                                       | Log in to WU Exam                                                                                   |       |
|                                                       | Usernlime                                                                                           |       |
|                                                       | Password                                                                                            |       |
|                                                       | Log in                                                                                              |       |
|                                                       | Lost password?                                                                                      |       |
|                                                       | Some courses may allow guest<br>access                                                              |       |
|                                                       | Access as a guest                                                                                   |       |
|                                                       | Cookies notice                                                                                      |       |
|                                                       |                                                                                                    |       |

ระบบจะแสดงหน้าจอให้คลิกปุ่ม "Attempt quiz" เพื่อเข้าทำข้อสอบ

SEB Demo แบบทดสอบสำหรับทดลองสอบด้วย Safe Exam Browser

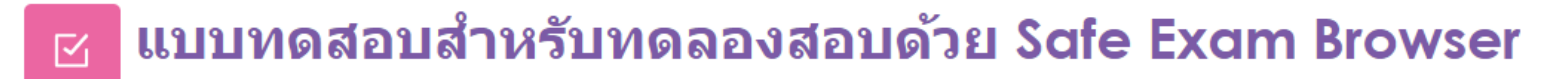

รหัสการเข้าสอบรายวิชานี้ คือ demo

หมายเหตุ รหัสการเข้าสอบของรายวิชา จะแตกต่างกันไป โดยอาจารย์ผู้คุมสอบจะแจ้งรหัสการเข้าสอบในวันสอบ

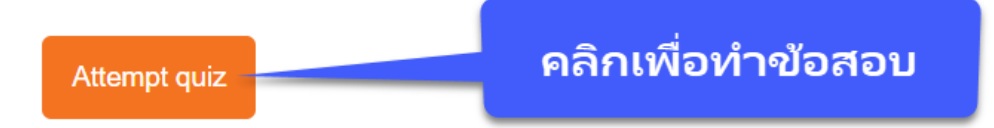

To attempt this quiz you need to know the quiz password

Time limit: 1 min

Grading method: Last attempt

ระบบจะแสดงหน้าจอให้กรอกรหัสการเข้าข้าสอบ ในที่นี้ให้กรอกรหัส "demo" จากนั้นให้คลิกปุ่ม "Start attempt" เพื่อเข้าทำข้อสอบ

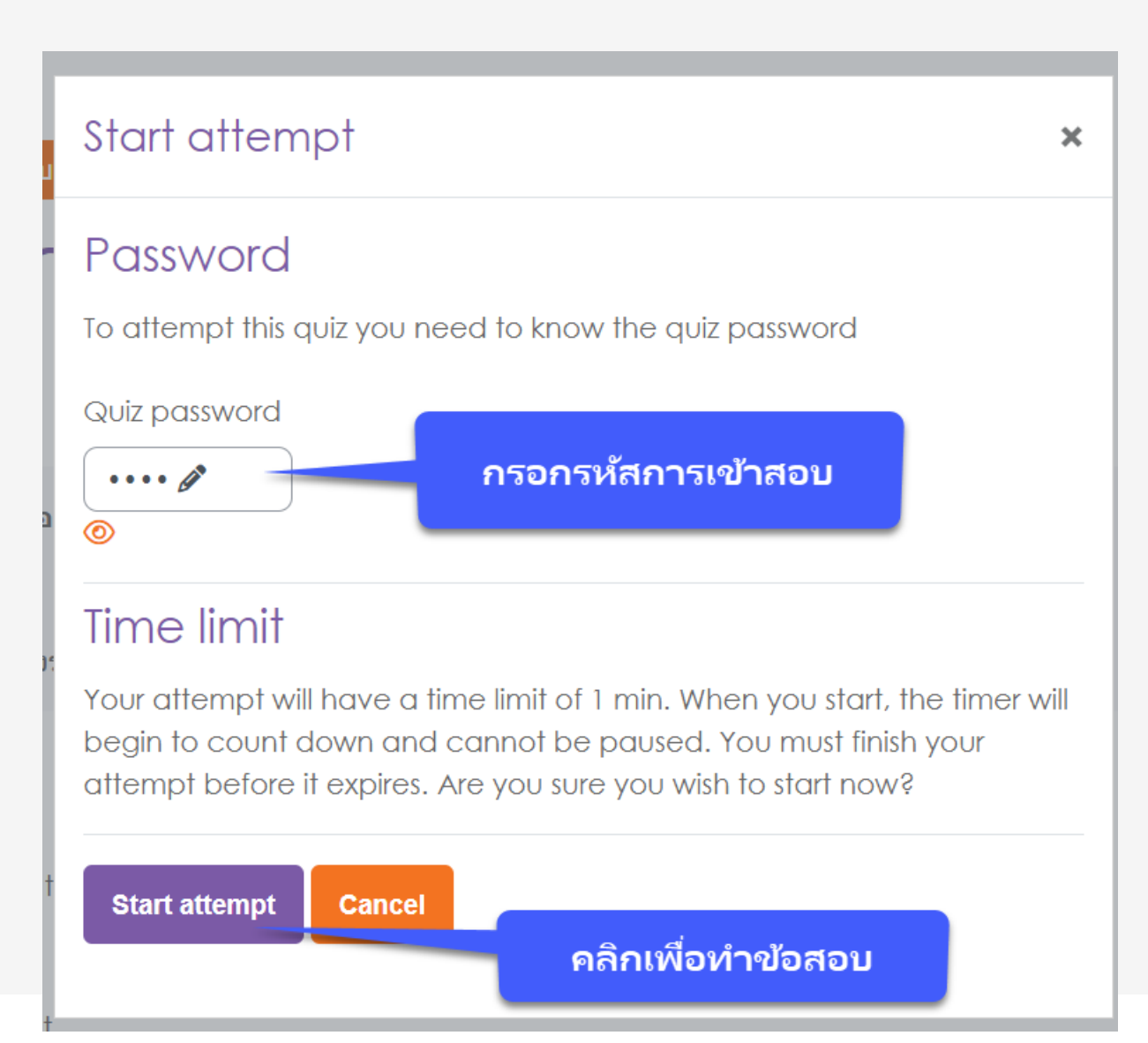

#### หน้าจอข้อสอบ

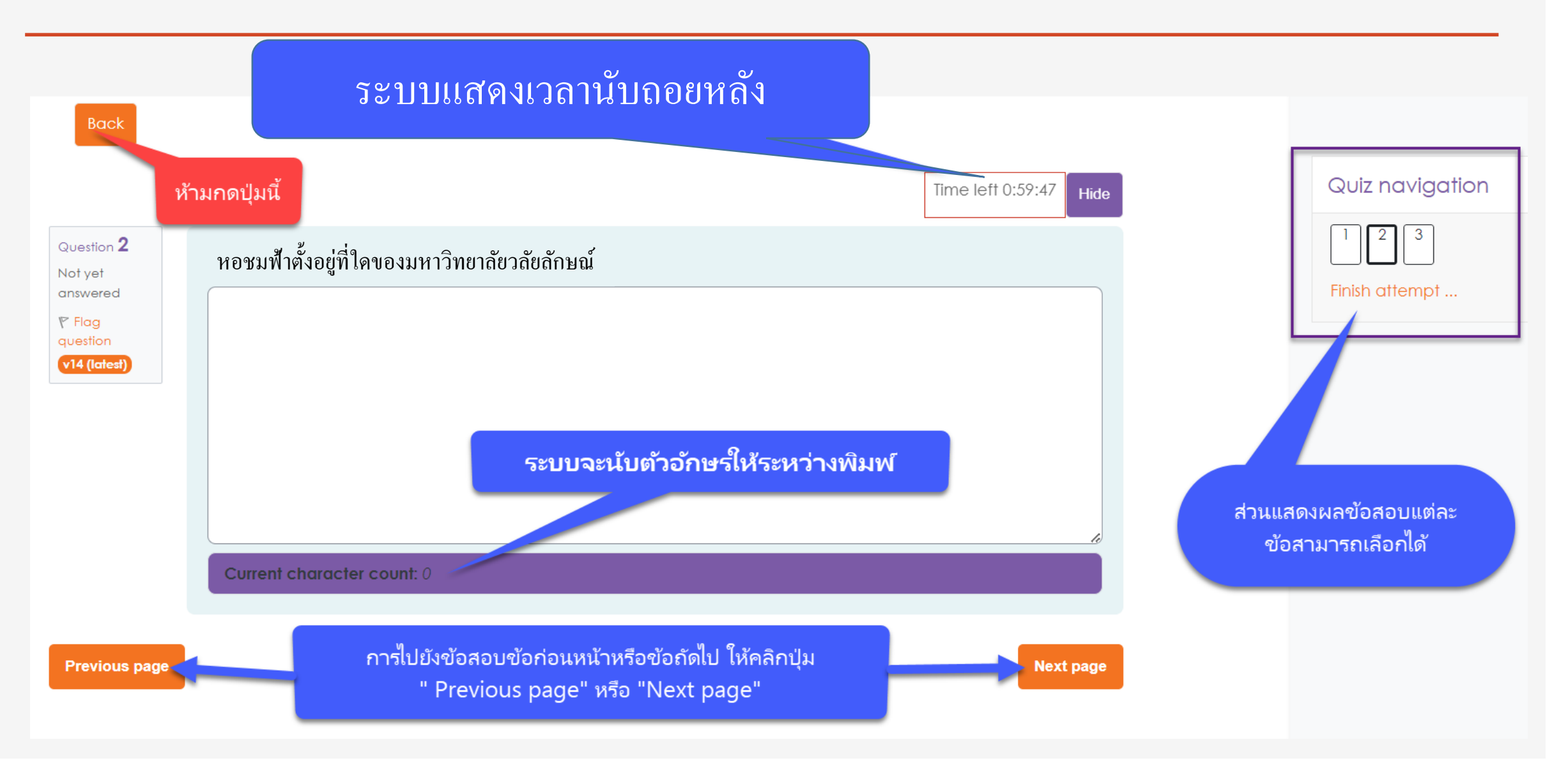

## หน้าจอส่งข้อสอบ

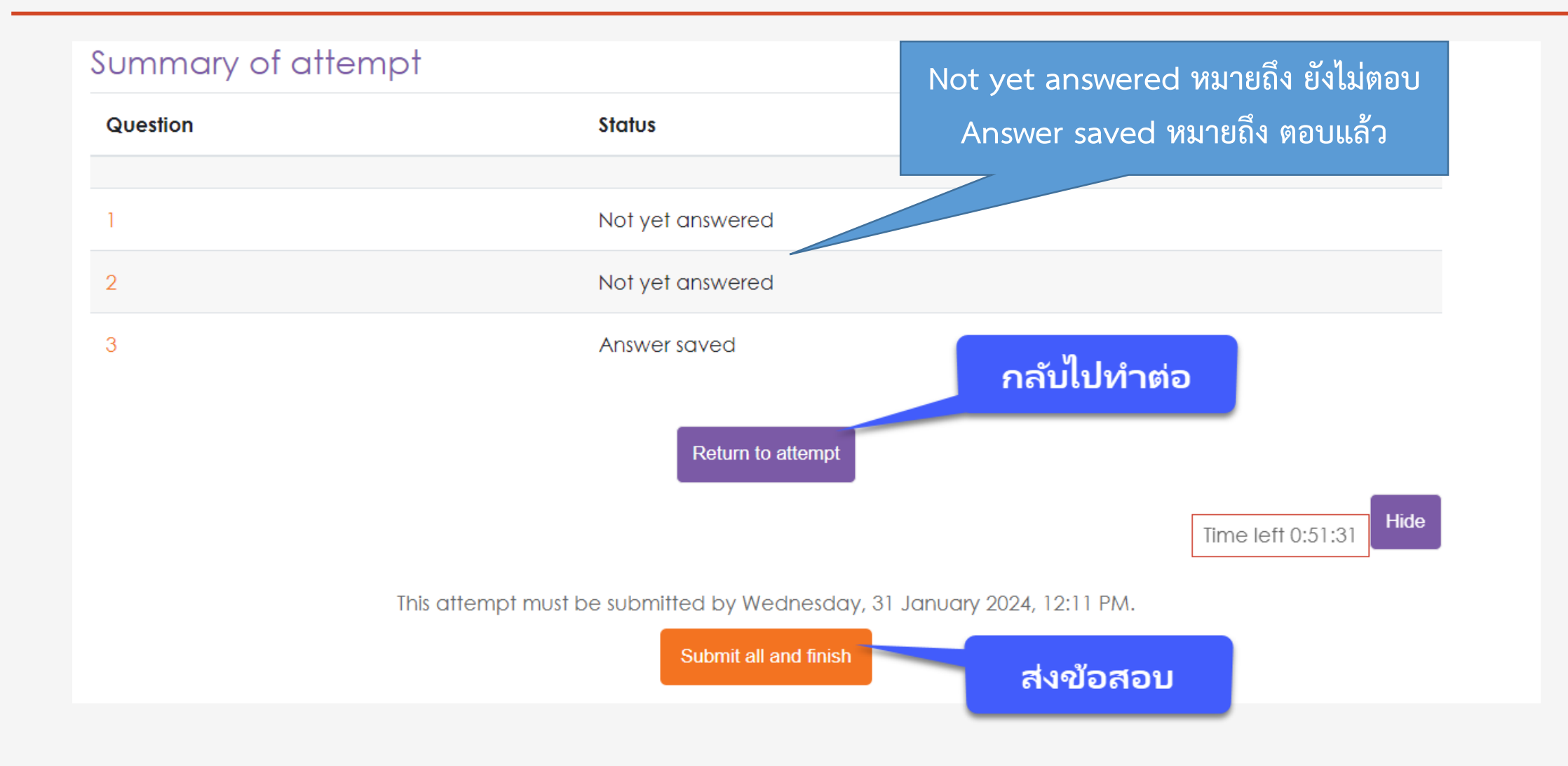

#### หน้าจอยืนยันส่งข้อสอบ

| 567 3400, 0 7567 3443 <mark>กรณีสอบนอกเวลาทำกา</mark> | รและต้องการเจ้าหน้<br>Submit all your answers al      | nd finish? ×               |
|-------------------------------------------------------|-------------------------------------------------------|----------------------------|
| Summary of attempt<br>Question                        | Once you submit your answers, you status change them. | rou won't be able to       |
| 1                                                     | Questions without a response: 2                       | 2                          |
| 2<br>3                                                | กลับไปทำต่อ <sup>Car</sup>                            | ncel Submit all and finish |
|                                                       | Return to attempt                                     | ยืนยันการส่งข้อสอบ         |
|                                                       |                                                       | Time left 0:50:46          |
| This attem                                            | ot must be submitted by Wednesday, 31 January 20      | 024, 12:11 PM.             |
|                                                       | Submit all and finish                                 |                            |

# เมื่อทำข้อสอบเสร็จแล้วให้คลิกปุ่ม "Exit Safe Exam Browser"

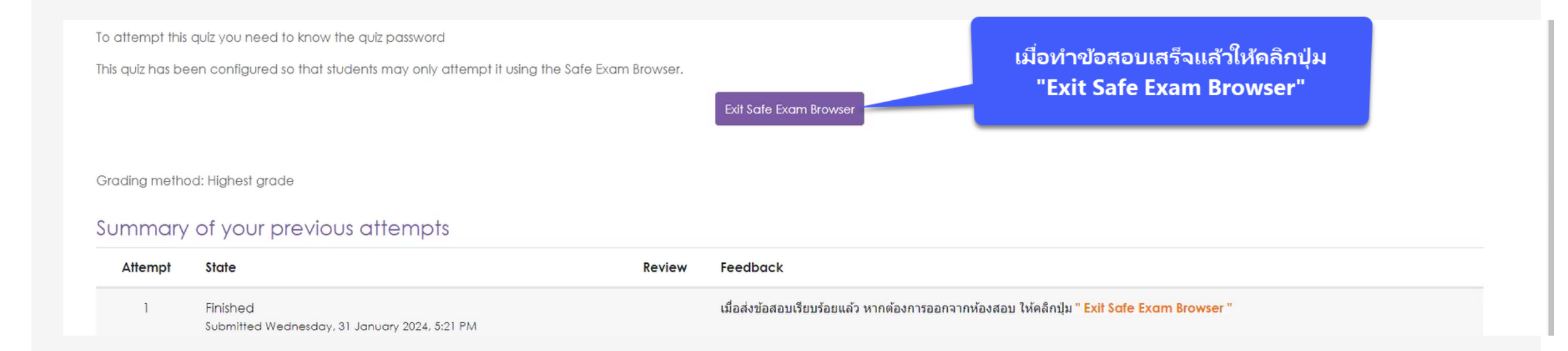

เมื่อทำข้อสอบเสร็จแล้วให้คลิกปุ่ม "Exit Safe Exam Browser" ของ iPad และ iPhone ให้ปิดหน้าจอนี้ได้เลย

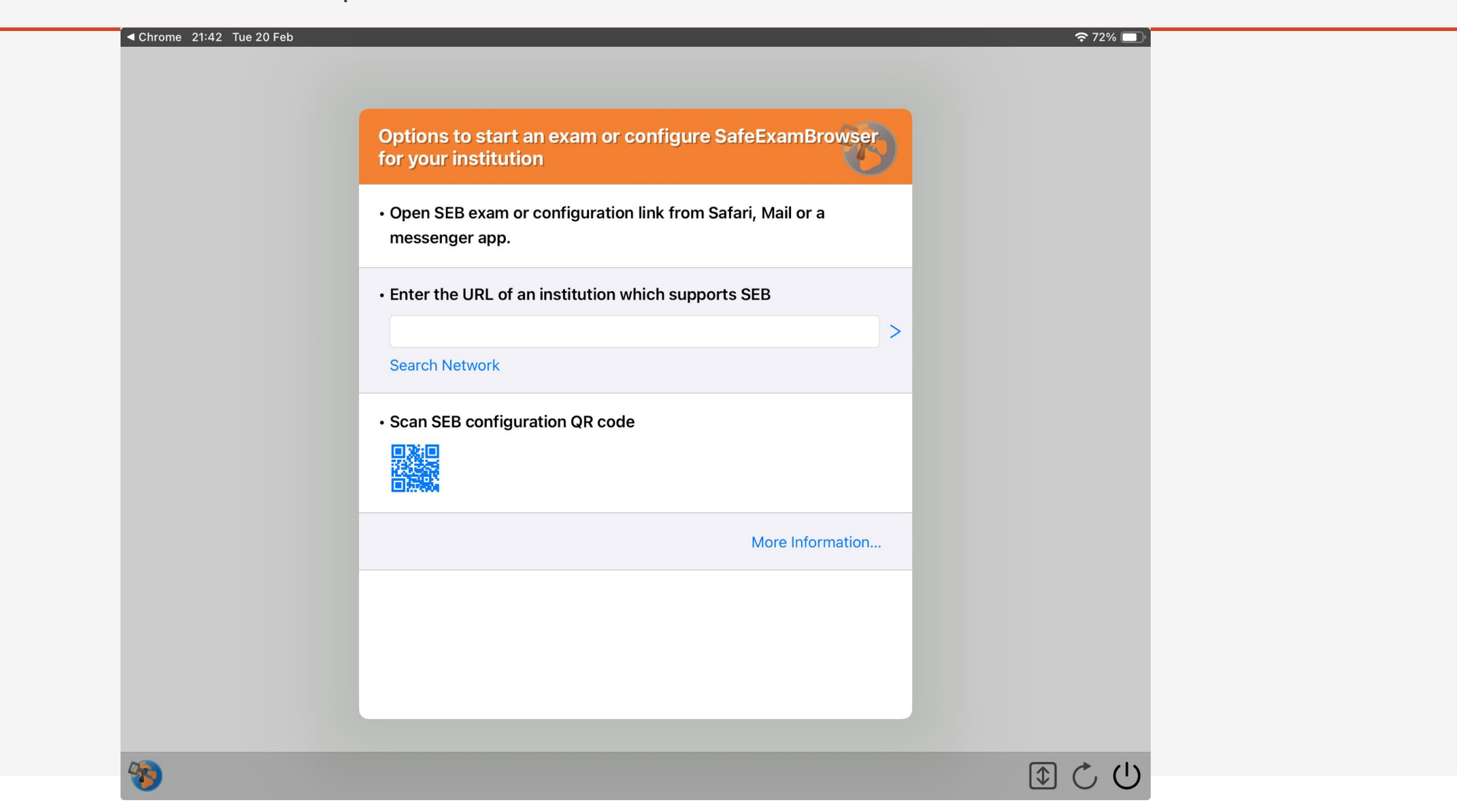

#### หลังจากคลิกปุ่ม "Exit Safe Exam Browser" จะกลับมาสู่หน้าจอรายวิชา

WU Exam

#### Demo : ทดลองสอบด้วย Safe Exam Browser

To attempt this quiz you need to know the quiz password

This quiz has been configured so that students may only attempt it using the Safe Exam Browser.

Time limit: 3 mins

Grading method: Last attempt

The Safe Exam Browser keys could not be validated. Check that you're using Safe Exam Browser with the c

Launch Safe Exam Browser Download configuration

คลิก "Back to the course"

Back to the course

## คลิก Logout เพื่อออกจากระบบ

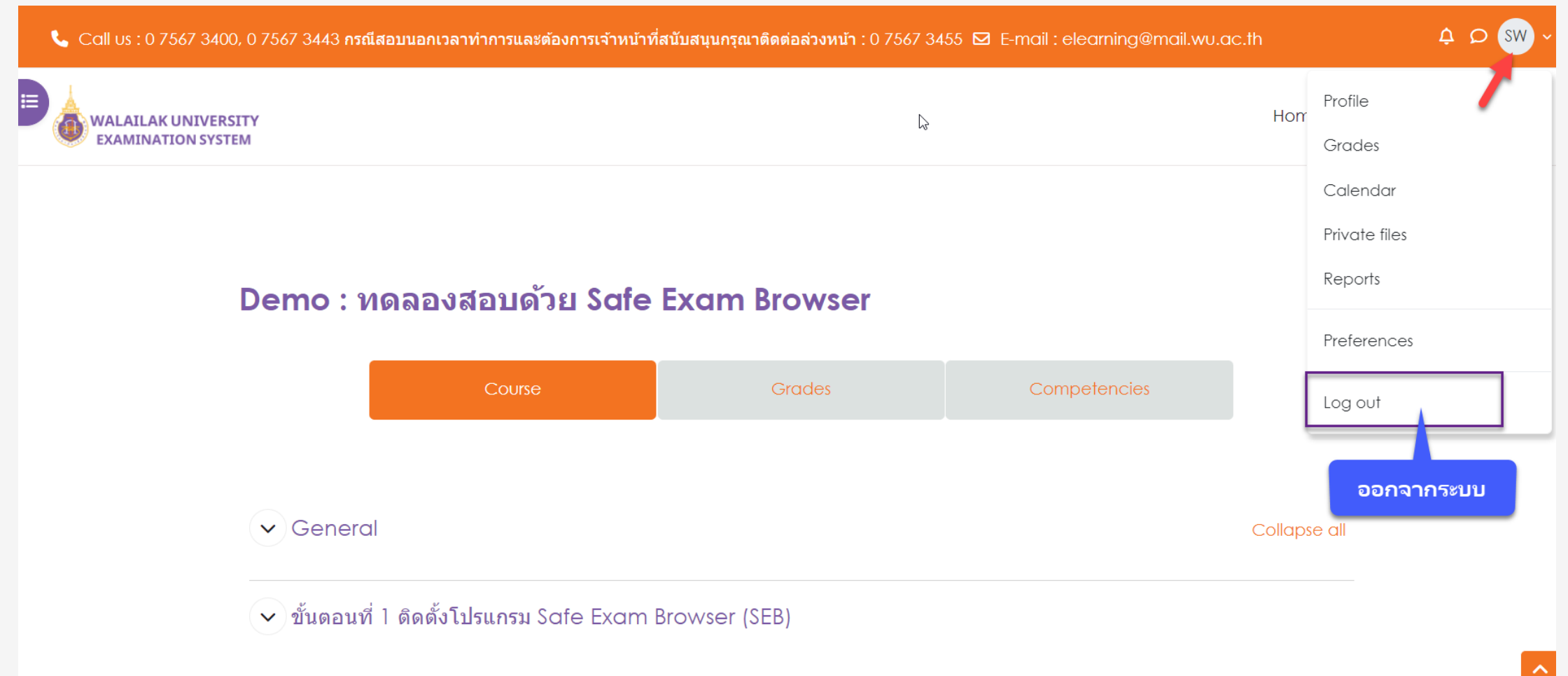

🐞 ดาวน์โหลดโปรแกรมสำหรับติดตั้งบน Windows 10 ขึ้นไป คลิกที่นี่

# เสร็จสิ้นการทำข้อสอบ